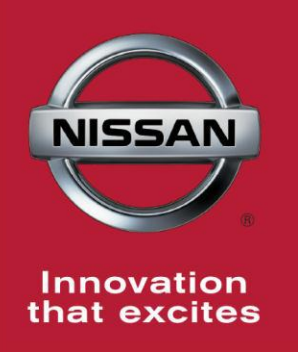

## NISSAN BULLETIN 2013-15 Nissan OCS ECU Module Dealer Inventory Inspection

Reference: PC327 Date: November 7, 2014

#### Attention: Dealer Principal, Sales, Service & Parts Managers

#### \*\*\*\*\*Dealer Announcement\*\*\*\*\*

Nissan is conducting an inventory inspection on 105,290 specific 2013-15 Nissan Altima, Pathfinder, Rogue, LEAF, Murano, NV200, Taxi, Sentra, Versa Note vehicles and requesting dealers perform a software check on the OCS ECU on vehicles identified in SERVICE COMM and currently in dealer inventory or assigned and in transit to the dealer.

## Retailers are encouraged to perform this inspection prior to retailing any vehicles subject to the inspection.

### PLEASE FOLLOW THE ATTACHED INSPECTION INSTRUCTIONS:

- If inspection result is **OK**, submit the warranty claim and release the vehicle without further action.
- If inspection result is **NG**, the vehicle needs to be placed on Quality Hold. Retailers should hold the vehicle and send the requested information to <u>nnafqasupport@nissan-usa.com</u>. Further instruction will be provided within 1-2 business days.

### \*\*\*\*\* Special Service Tool \*\*\*\*\*

One **J-51594** OCS reprogramming cable is required for reprogramming the OCS, and was previously supplied to each retailer. Additional cables can be obtained from Tech-Mate at

1-800-662-2001.

### \*\*\*\*\* Vehicle Identification – Dealer Inventory \*\*\*\*\*

# **105,290 2013-15 Nissan Altima, Pathfinder, Rogue, LEAF, Murano, NV200, Taxi, Sentra, Versa Note** vehicles **are** subject to this dealer inventory inspection and can be identified through two methods:

- SERVICE COMM <u>Beginning November 8<sup>th</sup></u>, dealer service departments can complete an inquiry on SERVICE COMM – <u>I.D. PC327</u> - to determine if a vehicle is subject to this Dealer Inventory Inspection.
- **VIN List** As a courtesy, posted with this announcement is a list of affected dealer inventory VINs by region, district, and Dealer Code.

#### \*\*\*\*\* Dealer Responsibility \*\*\*\*\*

It is the dealer's responsibility to check SERVICE COMM -**I.D. PC327** for the status on each **2013-15 Nissan Altima, Pathfinder, Rogue, LEAF, Murano, NV200, Taxi, Sentra, Versa Note** vehicle which is currently in inventory. Nissan requests dealers to perform this inspection on vehicles in inventory prior to being retailed to ensure customer satisfaction.

#### **\*\*\*\*\*** Inspection Procedure **\*\*\*\***

This inspection procedure will be available on ASIST and NNAnet.com.

- ASIST Go to "Tech Support Info" on the left column of the ASIST opening page. Under "Tech Support Info", select "Inventory Vehicle Actions". A new window will open where you may access the technical procedures.
- NNAnet.com –This procedure can be found on NNAnet.com under My Documents in the following categories:
  - Parts>Campaigns>
  - Sales>Campaigns>
  - Service>Campaigns>

#### NISSAN NORTH AMERICA, INC.

Aftersales DIVISION

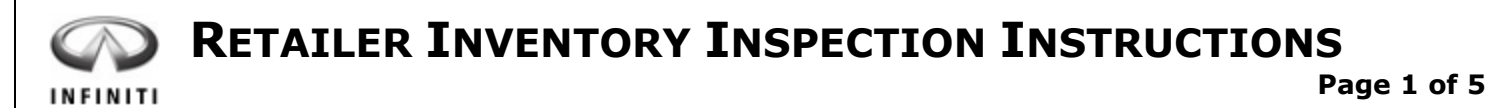

| PROCESS NAME:    | OCS ECU Module Check |          |      | PNC: | PC328 | DATE: | 11/7/14 |    |
|------------------|----------------------|----------|------|------|-------|-------|---------|----|
| VEHICLE AFECTED: | 2014-2015            | INFINITI | QX60 |      |       |       | REV:    | 01 |
|                  |                      |          |      |      |       |       |         |    |

## CAUTION: Ensure parking brake is engaged and engine is off

## **REQUIRED SPECIAL TOOL J-51594 (OCS Reprogramming Cable)**

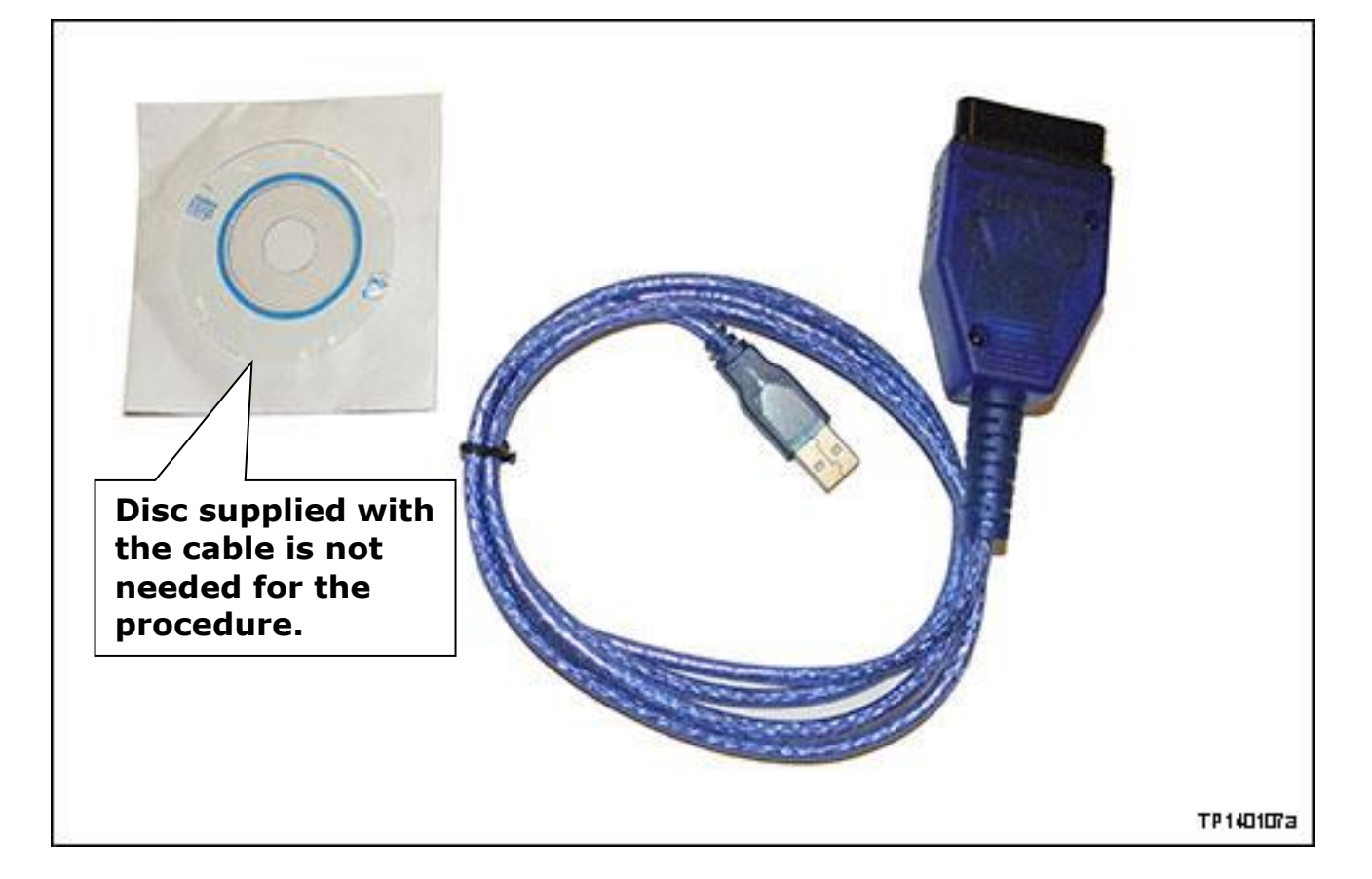

One J-51594 OCS reprogramming cable was previously supplied to each dealer. Additional cables can be obtained from Tech-Mate at 1-800-662-2001.

## Note:

- In this Service Procedure, OCS is sometimes referred to as ODS.
- Your CONSULT PC is not required to perform this procedure; any computer (PC) with ASIST installed can be used.

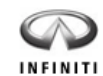

## **INVENTORY INSPECTION**

2014-2015 OCS ECU Module Check

Rev: 01

## STEP

ILLUSTR

**ILLUSTRATION / REFERENCE** 

**1.** Make sure ASIST has been synchronized to the current date and all updates have been installed.

## Note:

- The PC automatically gets applicable OCS software during ASIST synchronization.
- **2.** Install the driver for the J-51594 OCS reprogramming cable as follows:
  - a) Keep the PC connected to the internet.

**INSTRUCTION** 

- b) Connect the J-51594 OCS reprogramming cable to the PC USB port.
- c) Wait 1 minute, the drivers will install automatically.

## Note:

- Steps 1 and 2 above are only required the first time this procedure is performed. It is recommended that they be performed at the beginning of each day to confirm you have the latest software installed in your PC.
- This step may have already been completed as a result of previous reprogramming activities
- 3. Park the vehicle in a level area (transmission in Park and parking brake set).
- **4.** Connect the J-51594 OCS reprogramming cable:
  - Connect to the vehicle's DLC connector and the PC USB port.
  - Make sure the cable is securely connected at both ends
- **5.** Prepare the vehicle for OCS Check as follows:
  - No objects on the passenger seat.
  - No occupants in the vehicle including the servicing technician.
  - PC is outside of the vehicle on a suitable support.
    - $\circ~$  Do not set the PC on the vehicle.
  - Do not touch the vehicle during the OCS Check.
  - Minimize vibrations near the vehicle.
- 6. Open ASIST

| 6 | C | 7  | 2 | - | 1  |
|---|---|----|---|---|----|
|   | • | 4  | Y | 2 | -  |
| I | Ν | FI | Ν | Ľ | τı |

## **INVENTORY INSPECTION**

2014-2015

STEP

OCS ECU Module Check

Rev: 01

11/7/14 Page 3 of 5

INSTRUCTION

**ILLUSTRATION / REFERENCE** 

## 7. Select Specialty Tools, then Check OCS ECU Module (Figure 1).

|                        |                                | Last Sync. 11/5/2 | 2014 9:16:49 Pl                                                                             | м                                                                  |                     |                 |                 |                 |
|------------------------|--------------------------------|-------------------|---------------------------------------------------------------------------------------------|--------------------------------------------------------------------|---------------------|-----------------|-----------------|-----------------|
| NISSAN. A              | SIST <sup>®</sup> LA           | N Editio          | 7                                                                                           | UTOMOTIVE S                                                        | ERVICE              | INFORMATI       | ON SUPPORT      | TERMINAL        |
|                        | VIN:                           |                   | Clear                                                                                       | Model:                                                             | -                   | Year:           | -               |                 |
|                        | What's New Se                  | vice Manual CONS  | ULT Codes S                                                                                 | ymptom Diag.                                                       | Service Histo       | ory Campai      | igns Quick Refe | erence 🚺        |
| TECH LINE DB Sea       | arch                           |                   |                                                                                             |                                                                    |                     |                 | Featured        | NEWS            |
| Latest TSBs            |                                |                   |                                                                                             |                                                                    |                     |                 | Don't           | forget          |
| TSB Search             |                                |                   |                                                                                             |                                                                    |                     |                 | to up           | arade           |
| CONSULT-II             | (*)                            |                   |                                                                                             |                                                                    |                     |                 | V               | Jur             |
| NATS & Keycode         | ۲                              |                   |                                                                                             |                                                                    |                     |                 | CONS            |                 |
| Specialty Tools        | (*)                            |                   |                                                                                             |                                                                    |                     |                 | Wind            |                 |
| HD Navi. Tools         | Step 7                         |                   |                                                                                             |                                                                    |                     |                 |                 | 0.0037          |
| Check OCS ECU Module   |                                |                   |                                                                                             |                                                                    |                     |                 | Click           | here            |
| Midtronics Update Help |                                |                   |                                                                                             |                                                                    |                     |                 | for det         | tails or<br>ck  |
| TECH LINE Support      | ۲                              |                   |                                                                                             |                                                                    |                     |                 | "Latest         | t TSB's"        |
| Tech Support Info      | ۲                              |                   |                                                                                             |                                                                    |                     |                 | to revi         | ew the          |
| Tech-Mate              | ۲                              |                   |                                                                                             |                                                                    |                     |                 | announ          | cement          |
| Virtual Academy        | ۲                              |                   |                                                                                             |                                                                    |                     |                 |                 |                 |
| ASIST Software Request | ۲                              |                   |                                                                                             |                                                                    |                     |                 |                 |                 |
| ASIST Support          | *                              |                   |                                                                                             |                                                                    |                     |                 |                 | Sept 2, 2014    |
| -                      |                                |                   |                                                                                             |                                                                    |                     |                 |                 | -               |
|                        |                                |                   | gure 1                                                                                      |                                                                    |                     |                 |                 |                 |
|                        |                                |                   | C:\Windows\system32<br>HKEY_LOCAL_MACHINE                                                   | cmd.exe                                                            | sion                | Arts and below  | Bla             | ick Mess        |
| If you get a           | a black messag                 | e                 | Standard OCS Repro                                                                          | gran cable not found<br>m ports in use on th                       | d!!<br>his computer | and sust the so | ftware settin   | Screen          |
| screen as s            | nown in Figure                 | 2,                | ys accordingly.<br>VinachsfØ F<br>\Device\porte1<br>\Device\porte1                          | EG_SZ COM3<br>Ø REG_SZ C<br>1 REG_SZ C                             | ODS Check           |                 | ice His         | story Campaigns |
|                        | es that the<br>ming cable is n | ot                | \Device\porte1<br>\Device\porte1<br>\Device\porte1<br>\Device\porte1<br>\Device\porte1      | 2 REG_SZ C<br>3 REG_SZ C<br>4 REG_SZ C<br>5 REG_SZ C<br>6 REG_SZ C | COM Port:           | 1               | · (             | Fea<br>C        |
| connected              | or the cable d                 | river             | \Device\porte2<br>\Device\porte2<br>\Device\porte2<br>\Device\Seria1<br>\Device\Seria1      | 0 REG_SZ C<br>1 REG_SZ C<br>2 REG_SZ C<br>0 REG_SZ C<br>1 REG_SZ C |                     | Check           |                 | Wi<br>An        |
| did not inst           | all correctly.                 |                   | OCS Reprogram Soft                                                                          | ware now starting                                                  |                     | Check Result    |                 | Ver<br>N        |
|                        |                                |                   | Specialty Tools                                                                             | ۲                                                                  |                     |                 |                 |                 |
| a) Close Of            | OS Check.                      |                   | GT-R Tools<br>HEV Reprogramming Tool<br>CVT2 Shim Calculator                                |                                                                    |                     |                 | Clos            | e ODS           |
| h) Close AS            | SIST                           |                   | UCS Reprogramming<br>VDC Reprogramming for<br>Xterra/Frontier<br>Midtronics Software Update |                                                                    |                     |                 | Cr<br>(Click    | on the )        |
| c) Start $\alpha u$    | er from                        |                   | Midtronics Update Help<br>Signal Tech II                                                    | *                                                                  |                     |                 | in the          | e upper         |
|                        |                                |                   | ~                                                                                           |                                                                    |                     |                 |                 |                 |

Figure 2

Field Quality Assurance - NNAFQASupport@Nissan-USA.com

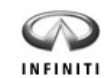

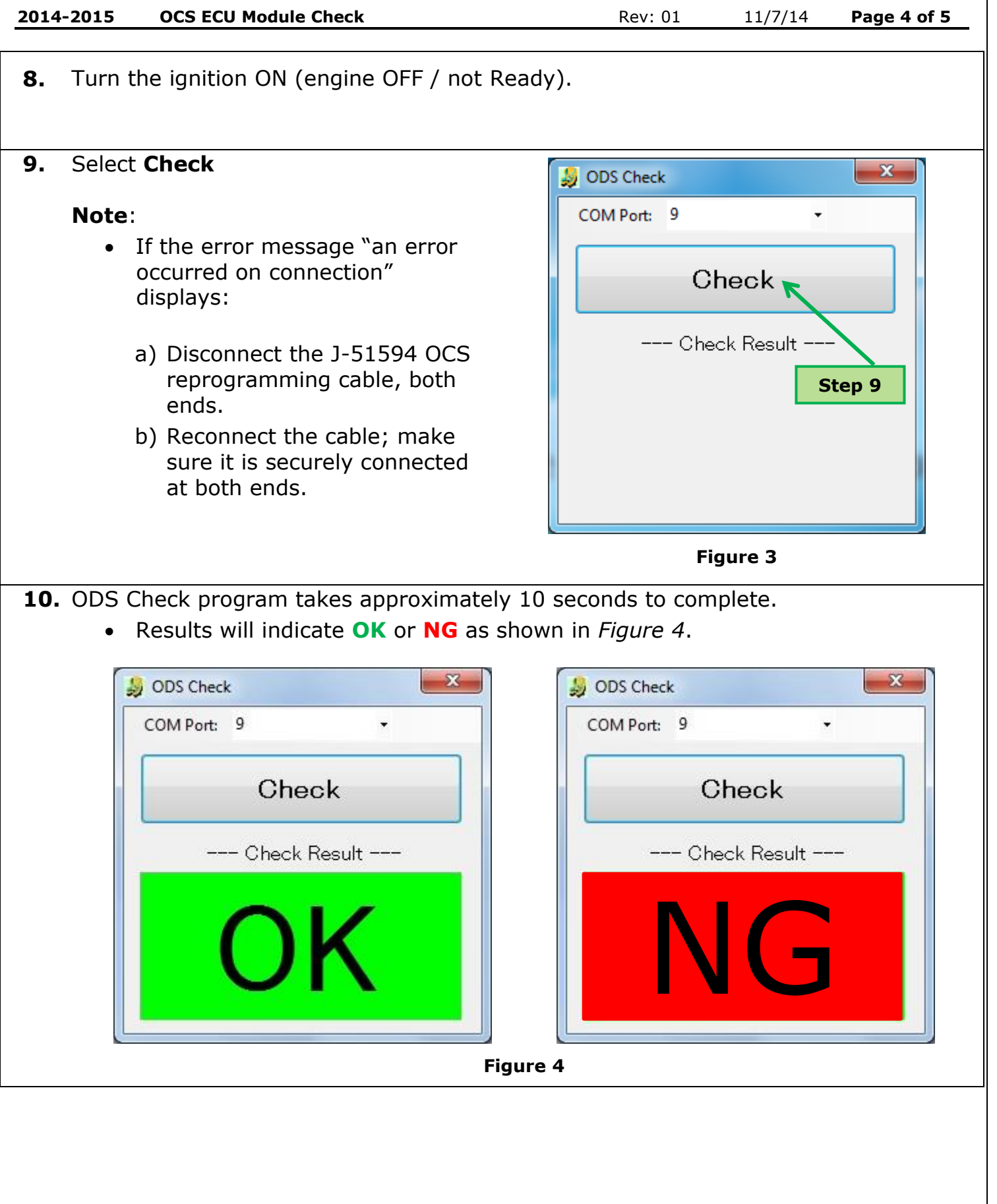

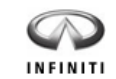

**OCS ECU Module Check** 

2014-2015

Page 5 of 5

11. According to the ---Check Result--- section (*Figure 4*) do one of the following: OK • • No further action necessary. NG Continue to HOLD VEHICLE • Email FQA Support (NNAFQASupport@Nissan-USA.com) with the following information and await instruction: VIN Dealer ID Contact Information **12.** Close the program (click on the red X in the upper right corner). **13.** Turn the ignition OFF. **14.** Disconnect the J-51594 OCS reprogramming cable.

### CLAIMS:

Work Order Line Type: "CM" Campaign Submit claim using the following claims coding:

## **PC328**

| CLAIM D     | DATA  | OP Code | FRT | Parts    | Expense | Rel  | Description          |  |  |
|-------------|-------|---------|-----|----------|---------|------|----------------------|--|--|
| CLAIM TYPE: | СМ    |         |     | Required | Code    | Code |                      |  |  |
| PNC:        | PC328 | PC3280  | 0.2 | No       | No      | n/a  | Check OCS ECU Module |  |  |
| SYMPTOM:    | ZZ    |         |     |          |         |      |                      |  |  |
| DIAGNOSIS:  | 99    |         |     |          |         |      |                      |  |  |